## **SNPF Limit Increase** Change Instructions

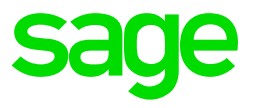

The below steps need to be followed once the Payroll processing date is in January 2020:

Step 1:

Click on Payroll

Click on **Definitions** 

Select the Methods of Calculation

| Company Employee            | Payroll History Leave Reports Sage In                                                                                          | telligence  | Interfaces Utilities Personnel S                                                                                                    |  |
|-----------------------------|----------------------------------------------------------------------------------------------------|-------------|----------------------------------------------------------------------------------------------------|--|
| 141 - Swaziland-I<br>System | Payslip Screen<br>Batch Transactions<br>Reimbursive Travel Transaction Batch<br>Job Costing                                    | ><br>><br>> | for Premier 5.3a Site Code: Z00                                                                                                    |  |
|                             | Definitions                                                                                                    | >           | Earning Definitions                                                                                                    |  |
| Active<br>Employees         | Global Activation<br>Global Increases<br>General Recalc<br>Separate Payslip Recalc<br>Reports<br>Cheque Print<br>Payslip Print | >           | Deduction Definitions Calc Field Definitions Perks Tax Definitions Own Amount Definitions Hours Definitions Payslip Display Definitions Africa Rule Linking ETI Definitions |  |
|                             | Mobility                                                                                                    | >           | System Description Codes >                                                                                                    |  |
| Shortcuts for Le            | PDF E-mail Setup                                                                                                    |             | Delete Descriptions                                                                                                    |  |
|                             | Rebuild Company Totals                                                                                                    |             | Methods of Calculation                                                                                                    |  |
|                             | Company Totals                                                                                                    |             | Copy Methods                                                                                                    |  |
|                             | Packages                                                                                                    | >           | Transaction Codes                                                                                                    |  |
| Employment                  | Pay Scales<br>Loan Module                                                                                                    | >           | Shifts Clearing                                                                                                    |  |

## Step 2:

Click on Change

|        | Methods of Calculation                        |
|--------|-----------------------------------------------|
|        | Please select from the buttons below:         |
| Add    | - to add a new Method of Calculation          |
| Change | - to alter an existing Method of Calculation  |
| Delete | - to delete an existing Method of Calculation |
|        |                                               |
|        |                                               |
|        |                                               |
|        |                                               |
|        |                                               |
|        |                                               |
|        |                                               |
|        |                                               |

Step 3:

Click on your SNPF Deduction line and select the method number

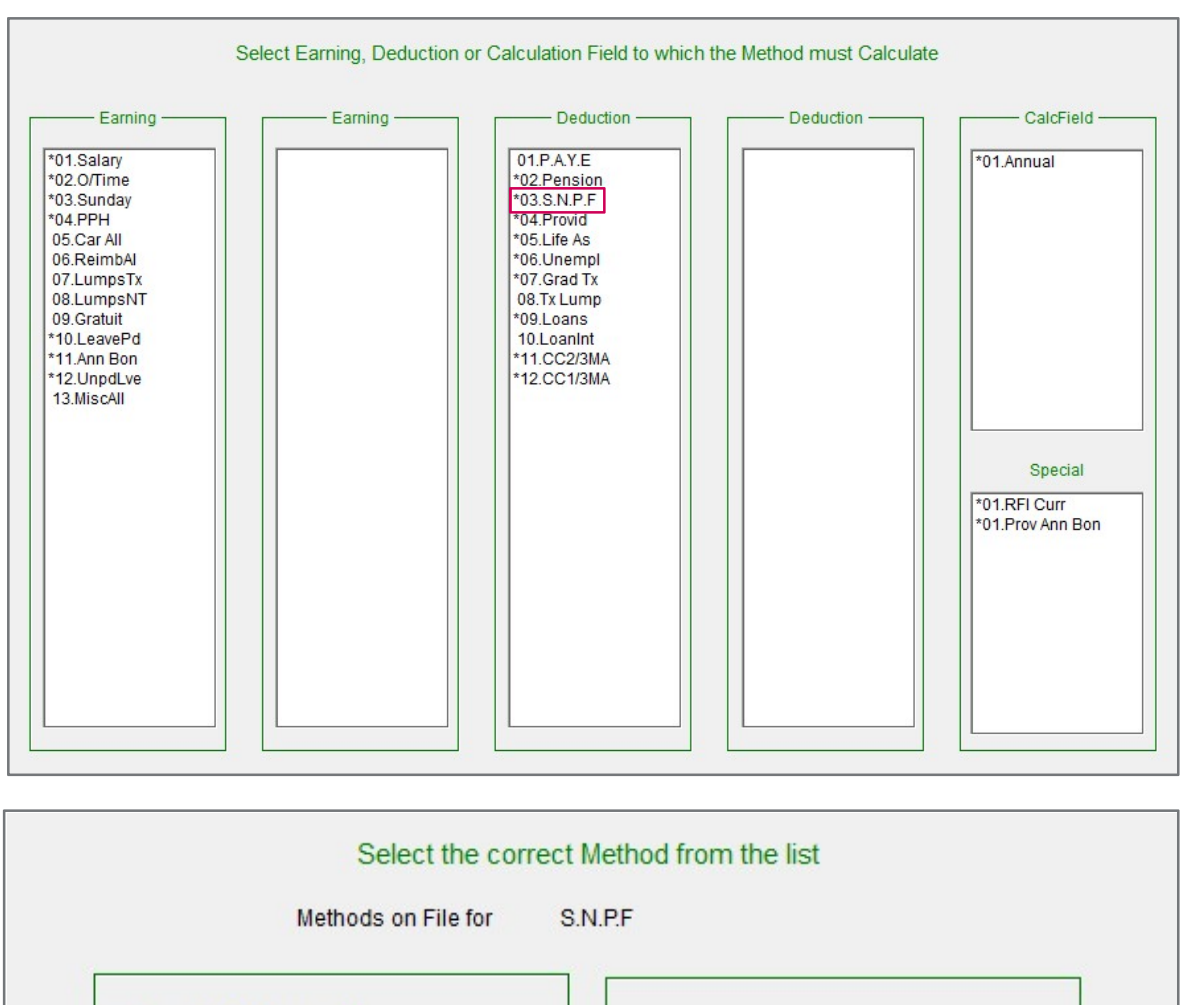

1.Empl 5% & Comp 5%?

## Step 4:

Increase your current limit to 145.00 as follows:

|                                       | = CalcAmount       | = CalcAmount |  |
|---------------------------------------|--------------------|--------------|--|
| If Calc. Amnt is Less than Min. of    | .00                | .00          |  |
| Then Deduction must be                | .00                | .00          |  |
| If Calc. Amnt is Greater than Max. of | 145.00             | 145.00       |  |
| Then Deduction must be                | 145.00             | 145.00       |  |
| Round Deduction                       | .00                | .00          |  |
| Short Description                     | Empl 5% & Comp 5%? |              |  |

Step 5:

Once you are done, close the method screen and select YES to recalculate.

**Remember:** These changes need to be implemented before printing reports/payslips and/or paying your employees

| VIP Payrol                                                                      | I   | $\times$ |  |  |  |
|---------------------------------------------------------------------------------|-----|----------|--|--|--|
| Do you want to Recalculate<br>the Earnings and Deductions<br>for ALL Employees? |     |          |  |  |  |
|                                                                                 | Yes | No       |  |  |  |

If you require any assistance with the above, please email us at Support.HRandPayroll@sage.com